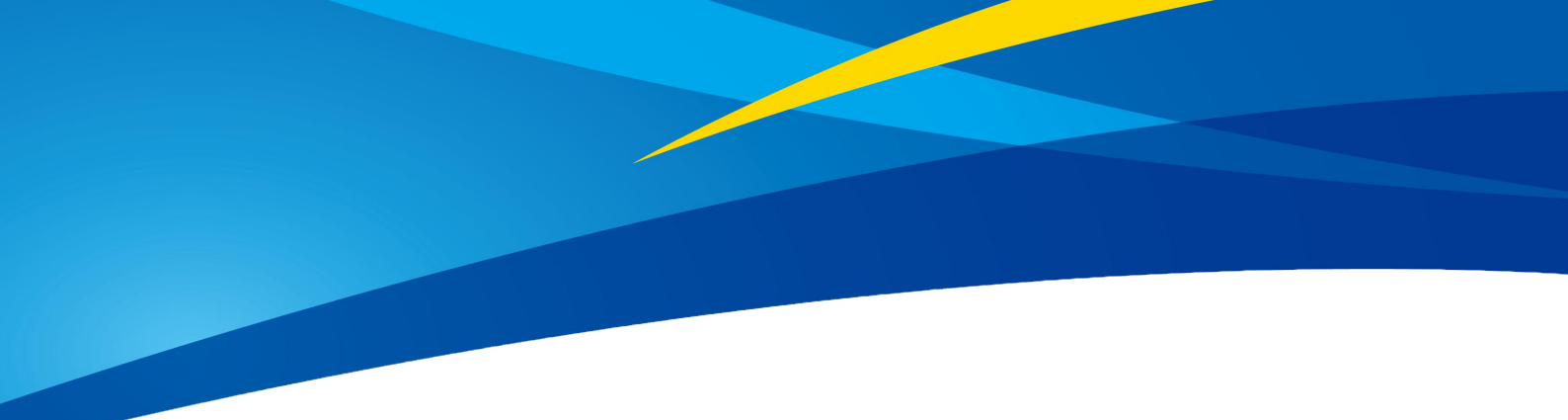

## **Application of TFmini Plus in PX4**

www.benewake.com Benewake (Beijing) Co., Ltd. PX4 is popular and used by a lot of customers. TFmini Plus is popular in the LiDAR market. This article introduce the detail application of TFmini Plus in PX4. This article is based on QGroundControl v3.4.4 and PX4 v1.8.2, any incomplete function at customer side should be upgraded in Ground Control Station and firmware.

## I Hardware connection

We take Pixhawk as an example for connection, see following picture:

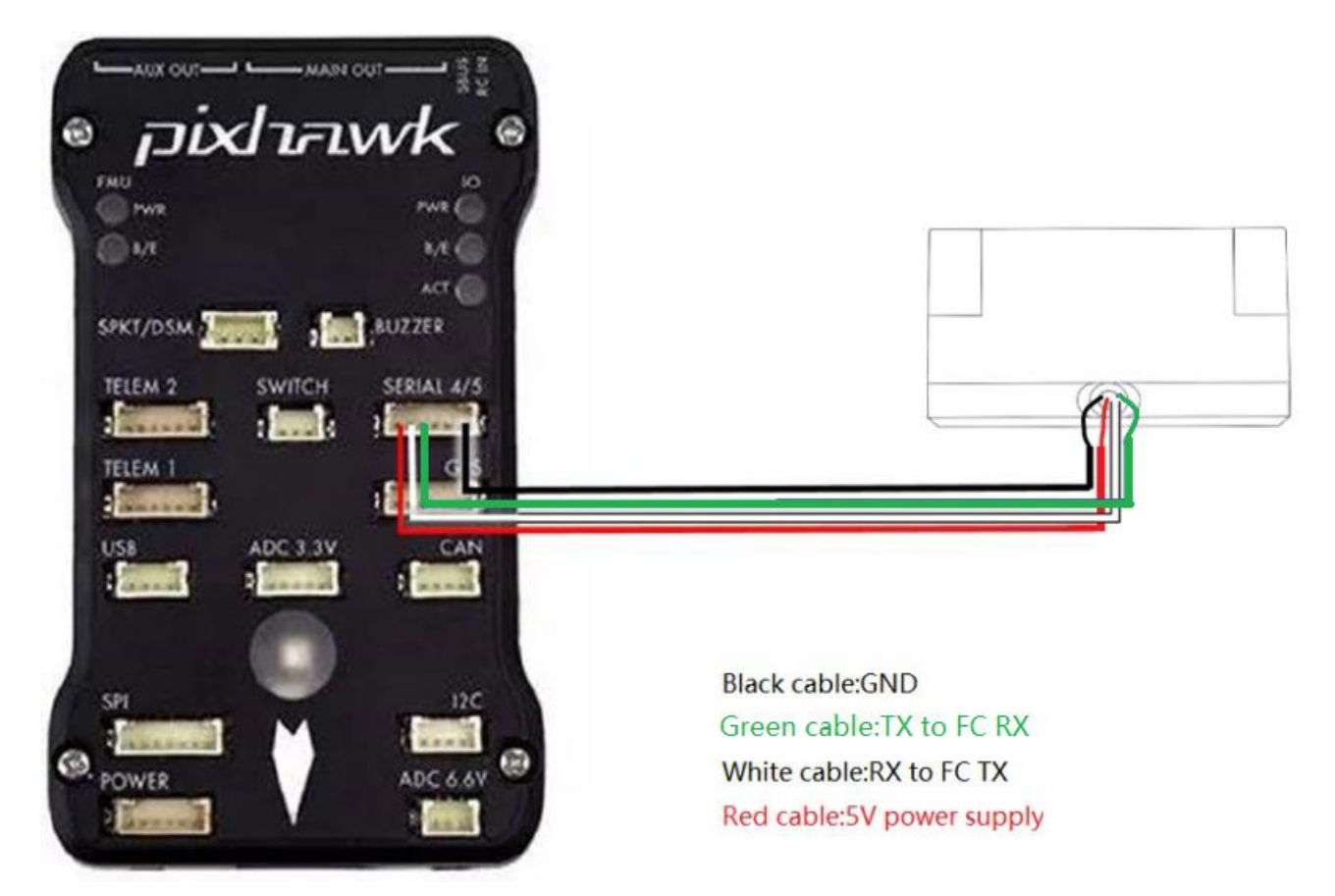

Please install TFmini Plus on the aircraft and make sure it's firm, lens should face downward and there is no obstacle before that, it should be at least 10cm between TFmini Plus lens and ground!

## **II Software setting**

1.Choose *Setting--Parameters--EKF2\_-EKF2\_RNG\_AID*, select *Range aid enabled*, see the following picture:

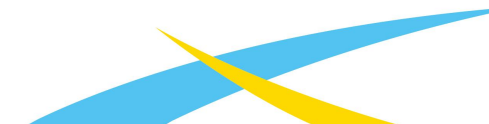

| QGroundControl v          | /3.4.4                    |                  |                  | - σ ×                                                                                                    |
|---------------------------|---------------------------|------------------|------------------|----------------------------------------------------------------------------------------------------|
| File Widgets              |                           |                  |                  |                                                                                                    |
| ي، 🍪 🖸                    | \land 🗟   🔺 🔏 🛛           | <b> ±</b> 4 🗎 🛛  | A Manual Disarme | ext pro                                                                                                    |
| Vehicle Setup             | Search:                   | Clear .          |                  | אייין אייין אייין אייין אייין אייין אייין אייין אייין אייין אייין אייין אייין אייין אייין אייין אייין אייין איי<br>אייין אייין אייין אייין אייין אייין אייין אייין אייין אייין אייין אייין אייין אייין אייין אייין אייין אייין אייי |
| Summary                   | Standard                  | EKF2_PCOEF_Y     | 0.00             |                                                                                                    |
| Firmware                  | Battery Calibration       | EKF2_PC0EF_Z     | 0.00             |                                                                                                    |
| Airframe                  | Comera trigger            | EKF2_REQ_EPH     |                  | Required EPH to use GPS                                                                                                    |
|                           | Commander                 | EKF2_REQ_EPV     | 8.0 s            | Required EPV to use GPS                                                                                                    |
| ((4)) Sensors             | Data Link Loss            | EKF2_REQ_GDOP    |                  | Required GDoP to use GPS                                                                                                    |
| Redio                     | EKF2                      | EKF2_REQ_HDRIFT  | 0.30 m/s         | Maximum horizontal drift speed to use GPS                                                                                                    |
| ANNUAL C                  | FW Attitude Control       | EKF2_REQ_NSATS   |                  |                                                                                                    |
| 🚺 Flight Modes            | Follow target             | EKF2_REQ_SACC    | 1.00 m/s         | Required speed accuracy to use GPS                                                                                                    |
| Contraction of the second | FOLLOW LALEVL             | EKF2_REQ_VDR1FT  | 0.50 m/s         | Maximum vertical drift speed to use GPS                                                                                                    |
| - Forer                   | urs                       | EKF2_RNG_AID     |                  | Range sensor aid                                                                                                    |
| Safety                    | GPS Failure Navigation    | EKF2_RNG_A_HMAX  | 5.000            | Maximum absolute altitude (height above ground level) allowed for range aid mode                                                                                                    |
| 1 Juning                  | Geotence                  | EKF2_RNG_A_IGATE | 1.000 SD         | Gate size used for innovation consistency checks for range aid fusion.                                                                                                    |
| 161                       | MAVLink                   | EKF2_RNG_A_VMAX  | 1.000            | Maximum horizontal velocity allowed for range aid mode                                                                                                    |
| Camera                    | Mission                   | EKF2_RNG_DELAY   |                  | Range finder measurement delay relative to IMU measurements                                                                                                    |
| Q Parameters              | Mount.                    | EKF2_RNG_GATE    | 5.0 SD           | Gate size for range finder fusion                                                                                                    |
|                           | ilticopter Attitude Contr | EKF2_RNG_NOISE   |                  | Measurement noise for range finder fusion                                                                                                    |
|                           | Uticonter Position Contr  | EKF2_RNG_PITCH   | 0.000 rad        | Range sensor pitch offset                                                                                                    |
|                           | DBM Chatemater            | EKF2_RNG_POS_X   | 0.000 m          | X position of range finder origin in body frame                                                                                                    |
|                           | Two outputs               | EKF2_RNG_POS_Y   | 0.000 m          | Y position of range finder origin in body frame                                                                                                    |
|                           | Precision Land            | EKF2_RNG_POS_Z   | 0.000 m          | Z position of range finder origin in body frame                                                                                                    |
|                           | Radio Calibration         | EKF2_RNG_SFE     | 0.050 m/m        | Range finder range dependant noise scaler                                                                                                    |
|                           | Radio Switches            | EKF2_TAS_GATE    | 3.0 SD           |                                                                                                    |
|                           | Return Mode               | EKF2_TAU_POS     |                  | Time constant of the position output prediction and smoothing filter. Controls how tightly the output track the EKF states                                                                                                    |
|                           | Return To Land            | EKF2_TAU_VEL     | 0.25 s           | Time constant of the velocity output prediction and smoothing filter                                                                                                    |
|                           | SD Logging                | EKF2_TERR_GRAD   | 0.50 m/m         | Magnitude of terrain gradient                                                                                                    |
|                           | Sensor Calibration        | EKF2_TERR_NOISE  | 5.0 m/s          | Terrain altitude process noise - accounts for instability in vehicle height estimate                                                                                                    |
|                           |                           | EKF2 WIND NOISE  | 0.100 m/s/s      | Process noise for wind velocity prediction                                                                                                    |

Customer setting:

(1) EKF2\_RNG\_A\_VMAX

(2) EKF2\_RNG\_A\_HMAX

Detail description could be found at the parameters place.

2.Select *Setting--Sensors--SENS\_EN\_TFMINI*, select *Enabled*, see the following picture:

| QGroun    | dControl                   | /3.4.4                     |                  |                                                                                          |                                              |
|-----------|----------------------------|----------------------------|------------------|------------------------------------------------------------------------------------------|----------------------------------------------|
| File Widg | gets                       |                            |                  |                                                                                          |                                              |
| ۲ 🕄       | , ~ <b>?</b>               | 10 🗟 🗠 🔏                   | 0.0              | Manual Disarmed                                                                          |                                              |
| Vehicle   | Setup                      | Search:                    | Clear            |                                                                                          |                                              |
|           |                            | LRI'S                      | CAL_MAG_SIDES    |                                                                                          | Bitfield selecting mag sides for calibration |
| - Firm    | ware                       | FW Attitude Control        | IMU_ACCEL_CUTOFF | 30.000 Hz                                                                                | Driver level cutoff frequency for accel      |
|           |                            | Follow target              | IMU_GYRO_CUTOFF  | 80.000 Hz                                                                                | Driver level cutoff frequency for gyro       |
| Airf      |                            | GPS                        | SENS_BARO_QNH    | 1013.250 hPa                                                                             | QNH for barometer                            |
| (1) Sens  |                            | GPS Failure Navigation     | SENS_BOARD_ROT   |                                                                                          | Board rotation                               |
| 6-0       |                            | Geofence                   | SENS_BOARD_X_OFF | 0.000 deg                                                                                |                                              |
| C Radi    |                            | MAVLink                    | SENS_BOARD_Y_OFF | 0.000 deg                                                                                |                                              |
|           | ht Modes                   | Wission                    | SENS_BOARD_Z_OFF | 0.000 deg                                                                                | Board rotation Z (YAW) offset                |
|           |                            | #155100                    | SENS_EN_LL40LS   |                                                                                          | Lidar-Lite (LL40LS)                          |
| Powe:     |                            | Mount                      | SENS_EN_SF0X     |                                                                                          | Lightware laser rangefinder (serial)         |
| Safety    | ilticopter Attitude Contro | SENS_EN_SF1XX              |                  | Lightware SF1xx/SF20/LW20 laser range<br>finder (i2c) $% \left( 1-\frac{1}{2}\right) =0$ |                                              |
|           |                            | Ilticopter Position Contro | SENS_EN_TFMINI   |                                                                                          | Benewake TFmini laser rangefinder            |
| toni      |                            | PWM Outputs                | SENS_EN_THERMAL  | Thermal control una                                                                      | vThermal control of sensor temperature       |
| Came      |                            | Precision Land             | SENS_EN_TRANGER  |                                                                                          | TeraRanger Rangefinder (i2c)                 |
|           |                            | Radio Calibration          |                  |                                                                                          |                                              |
| Ap Para   | meters                     | Radio Switches             |                  |                                                                                          |                                              |
|           |                            | Return Mode                |                  |                                                                                          |                                              |
|           |                            | Return To Land             |                  |                                                                                          |                                              |
|           |                            | SD Logging                 |                  |                                                                                          |                                              |
|           |                            | Sangar Calibration         |                  |                                                                                          |                                              |
|           |                            | Soncore                    |                  |                                                                                          |                                              |
|           |                            | Demotr D                   |                  |                                                                                          |                                              |
|           |                            | System                     |                  |                                                                                          |                                              |
|           |                            | Thermal Compensation       |                  |                                                                                          |                                              |
|           |                            | VTOL Attitude Control      |                  |                                                                                          |                                              |
|           |                            | Developer -                |                  |                                                                                          |                                              |
|           |                            | System -                   |                  |                                                                                          |                                              |

2. TFmini Plus measurement result will be displayed on the panel, see the following picture:

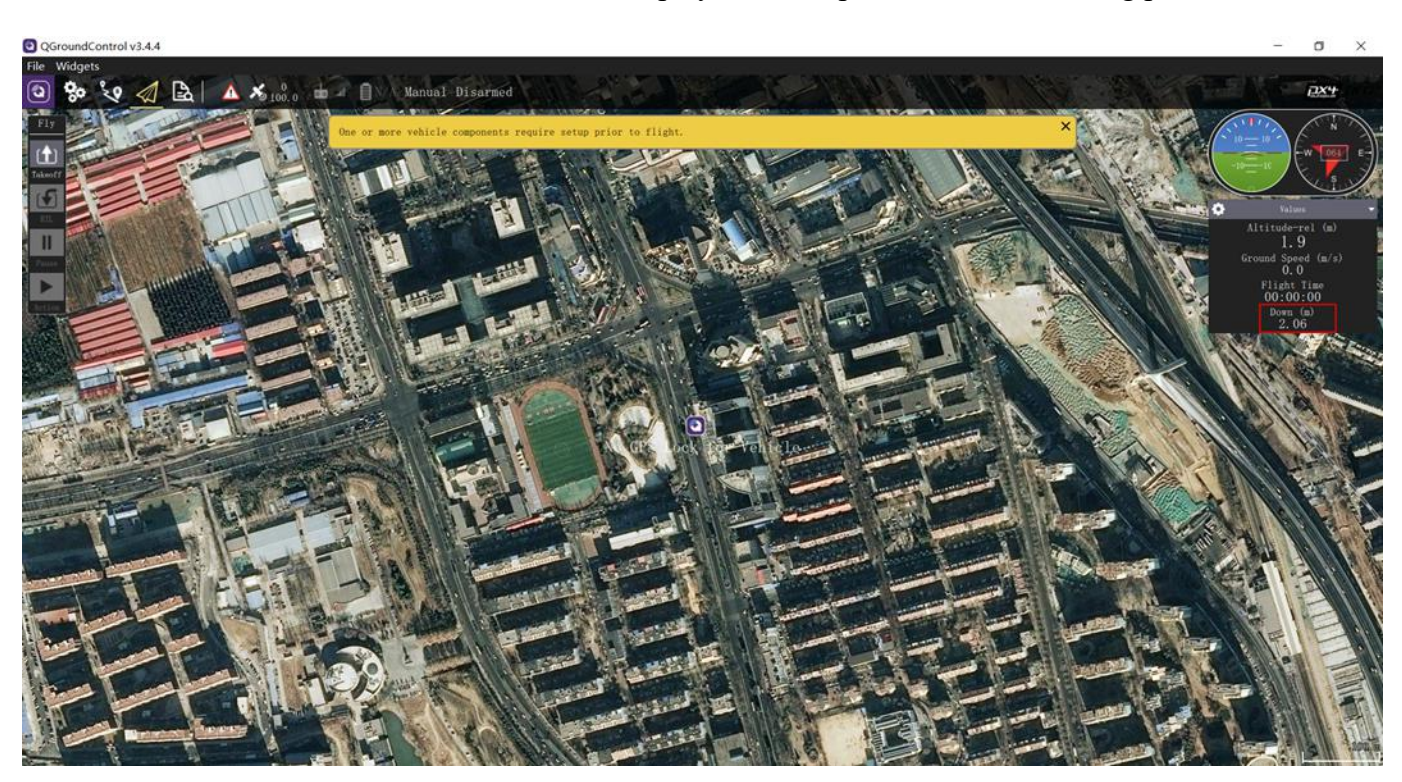

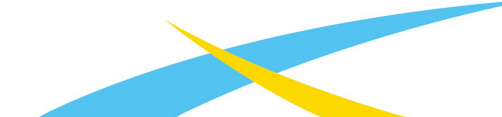